# 在200/300ç³»å^—ç®;ç�†åž<ä°¤æ�¢æœ°ä¸Šé€šè¿

### ç>®æ ‡

å›°ä»¶æ<sup>~-</sup>控å^¶ä⁰¤æ�¢æœºæ"�作å′ŒåŠŸèf½çš"程åº�ã€,å�‡çº§å�Žçš"固ä»¶å�¯ä»¥å®ša 本文解释å¦,何从TFTPæœ�åŠj器å�‡çº§200å′Œ300ç³»å^—ç®jç�†åž‹äº¤æ�¢æœºçš"固

## é€,ç‴设备

• SF/SG 200å'ŒSF/SG 300ç<sup>3</sup>»å^—æ‰~ç®jä<sup>o</sup>¤æ�¢æœ<sup>o</sup>

# è<sup>1</sup>/2<sup>-</sup>ä»¶ä, <è<sup>1</sup>/2<sup>1</sup>/2ç<sup>1</sup>/2'å�€

- <u>200 ç<sup>3</sup>»å<sup>^</sup> ç<sup>®</sup>; ç<sup>†</sup> åž<ä<sup>o</sup>¤æ¢¢æœ<sup>o</sup>
  </u>
- <u>300 ç<sup>3</sup>»å<sup>^</sup> ç<sup>®</sup>;ç<sup>†</sup>åž<ä<sup>o</sup>¤æ¢¢æœ<sup>o</sup>
  </u>

# �ç⁰§/备份å>⁰ä»¶/è¯è¨€

æ¥é<sup>ª</sup>¤1:登录å^°Webé…�置实ç″¨ç¨‹å°�,ç"¶å�Žé€‰æ‹©**ç®;ç�†>æ-‡ä»¶ç®;ç�†>å** *Firmware/Language*é;**#**�¢æ‰"开:

| Transfer Method:             | <ul> <li>via TFTP</li> <li>via HTTP/HTTPS</li> </ul>                         |
|------------------------------|------------------------------------------------------------------------------|
| Save Action:                 | <ul> <li>Upgrade</li> <li>Backup</li> </ul>                                  |
| File Type:                   | <ul> <li>Firmware Image</li> <li>Boot Code</li> <li>Language File</li> </ul> |
| TFTP Server Definition:      | By IP address 	By name                                                       |
| IP Version:                  | Version 6 Version 4                                                          |
| IPv6 Address Type:           | 🔿 Link Local 🔵 Global                                                        |
| Link Local Interface:        | None 💌                                                                       |
| FFTP Server IP Address/Name: | 10.10.10                                                                     |
| Source File Name:            | filename.example (16/160 Characters Used                                     |

第ä⁰Œæ¥ï¼šå�•击Transfer Method(ä¼ è¾"方法)å—æ®ä,çš,,via

TFTP�选按é'®ã€,

第ä,‰æ¥ï¼šå�•击*Save Action*å—æ®¤,çš,,**Upgrade**�选按é′®ã€,

 $q^{-}a^{+}x$   $a^{+}a^{+}x$   $a^{+}z$   $a^{+}z$   $a^{+}z$   $a^{+}a^{+}z$   $a^{+}a^{+}z$   $a^{+}a^{+}z$   $a^{+}a^{+}z$   $a^{+}a^{+}z$   $a^{+}a^{+}z$   $a^{+}a^{+}z$   $a^{+}a^{+}z$   $a^{+}a^{+}z$   $a^{+}z$   $a^{+}z$ 

- å›°ä»¶æ~ åf� â€"
   ��簧å›°ä»¶ã€,å›°ä»¶æ~¯æŽ§å^¶ä°¤æ�¢æœ°æ"�作å′ŒåŠŸèf½çš,,ç¨ ‹å°�ã€,å›
- 引å⁻¼ä»£ç � â€″
   å°†å �‡ç⁰§å¼•导代ç �ã€,å �¯åЍ代ç �控å^¶åŸ°æœ¬ç³»ç»Ÿå �¯åЍå′Œå �¯åЍã€
- è è · € æ ‡ ä »¶ â € ''
   è & a & ‡ ç ° § è · € æ ‡ ä » ¶ ã €, è · È · € æ ‡ ä » ¶ æ · å … � è ®, ç ª å � £ ä » ¥ æ ‰ € é € ‰ è · È · € æ · ¾ ç

第ä°''æ¥ï¼šç,¹å‡»ä,Žæ‰€éœ€å®šä¹‰TFTP朢åŠj器çš,,æ–¹å¼�对å°″çš,,å�•选按é′®ã€,

- By IP Address —
   通è; ‡TFTPæœ�åŠj器çš,,IP地å�€æŒ‡å®šTFTPæœ�åŠj器ã€,
- 按å��ç§° â€″ 按å��称指定TFTPæœ�åŠj器ã€,

æ¥é<sup>a</sup>¤6.ï¼^å�<sup>¯</sup>选)å¦,æžœè¦�通过IP地å�€å®šä¹‰TFTPæœ�åŠj器,è<sup>¯</sup>·è¾"å...¥

- IP Version —
   ç,¹å‡»ä,ŽTFTPæœ�åŠj器çš,,IP地å�€ç±»åž<å<sup>-1</sup>åº"çš,,å�•选按é'®ã€,
- IPv6地å�€ç±»åž< â€″ å¦,æžœIPç‰^本ä,°IPv6,请ç,¹å‡»ä,Žæ‰€éœ€IPv6地å�€ç±»åž<对å°″çš"å�•é€% — 本地é"¾è-¯ —
  IPv6地å�€å″¯ä,€æ ‡è¯†å�•ä,³ç½'络é"¾è·¯ä,Šçš,,ä,»æœ°ã€, — å...¨å±€ —
  IPv6地å�€æ˜¯å...¨å±€å�•æ'IPv6ç±»åž<,å�¯ä»Žå...¶ä»-ç½'络查çœ<å'Œå^°è¾¾ã</li>
- Link Local Interface å¦,æžœIPv6地å�€ç±»åž<ä,°link local,请从Link Local Interfaceä, <æ<‰å^—è; ¨ä,选æ<©ä,€ä,ªé"¾è·¯æŽ¥₺£ã€,</li>

æ¥é<sup>a</sup>¤ 7.在*TFTP Server IP* 

*Address/Name*å—æ®jä,辑'å…¥TFTPæœ�âŠj器IP地å�€æ^−TFTPæœ�âŠj器å��ç§°ã€,

 $x \neq e^{a} \otimes \delta c^{\cdots}$  Source File Nameå— $x \otimes p_{a} \neq 24$  "å...  $4\alpha - \frac{1}{2}a \gg p_{a} \neq 24$ "

æ¥é<sup>a</sup>¤ 9å**�•**击 Applyã€,凰现èlå'Šçª—å**�**£ã€,

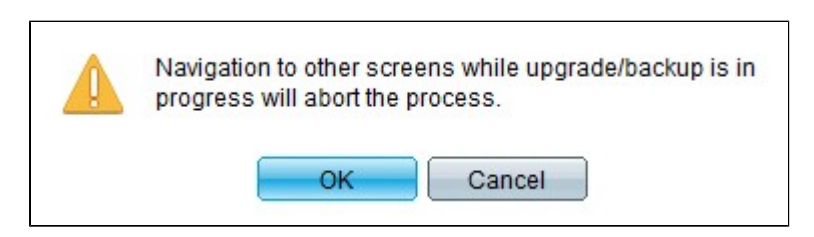

æ¥éª¤ 10Click **OK**.è¿›å⁰¦æ�¡æ˜¾ç¤°å‡ å^†é′Ÿã€,

æ¥é<sup>a</sup>¤

11å‡ å^†é'Ÿå�Žï¼Œè¿›å°¦æ�¡æ¶^失ã€,系统å°†æ~¾ç¤°ä¼ 输ä,çš"统è®jä¿jæ�¯å′Œä»»ä½•

#### �æ−°å�<sup>−</sup>动ä°¤æ�¢æœ°

**æ<sup>3</sup>¨æ,,�:**è\�å°″ç″¨å�‡ç°§çš,,å›°ä»¶ç‰^本,å¿...éj»é‡�æ–°å�¯åЍä°¤æ�¢æœ°ã€,å¦,æ

æ¥é<sup>a</sup>¤1:登录å^°Webé…�置实ç″¨ç¨‹å°�,ç"¶å�Žé€‰æ‹©Administration > **Reboot**ã€,将扑'å¼**Æ***eboot*é¡**á**�¢ï¼š

| Reboot                                                                                                    |
|----------------------------------------------------------------------------------------------------|
| To reboot the device, click the 'Reboot' button.                                                            |
| Clear Startup Configuration File                                                                            |
| To reboot the device and return to factory default settings, click the "Reboot to Factory Defaults" button. |
| Reboot to Factory Defaults                                                                                  |

æ¥é<sup>a</sup>¤2.ï¼^å�¯é€‰ï¼‰é€‰ä**,Clear Startup Configuration** File,以在ä⁰¤æ�¢æœ⁰é‡�æ–°å�¯åЍå�Žå^ 除å�¯åЍé...�ç½®ã€,å�¯ç‴¨æ¤é€‰é;¹å∢

第ä,‰æ¥ï¼šå�•击**Reboot**ã€,ä⁰¤æ�¢æœºå°†é‡�æ–°å�¯åЍ,å¹¶å⁰″ç″¨æ›´æ–°çš"固ä»¶ã€,

#### 关于此翻译

思科采用人工翻译与机器翻译相结合的方式将此文档翻译成不同语言,希望全球的用户都能通过各 自的语言得到支持性的内容。

请注意:即使是最好的机器翻译,其准确度也不及专业翻译人员的水平。

Cisco Systems, Inc. 对于翻译的准确性不承担任何责任,并建议您总是参考英文原始文档(已提供 链接)。